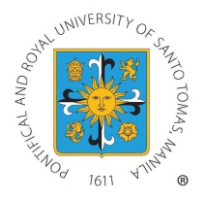

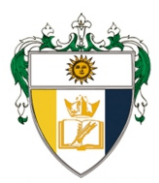

## ONLINE ENROLLMENT PROCEDURE (2nd Term 2020-2021)

## Courses are subject to availability of slots. Enroll NOW!

Please read carefully and follow instructions.

## **Step 1:** Pre-Enlistment (on going)

Fill out google form. (see page 2)

#### Important Reminders:

- Kindly refer to our website for the List of 2nd Term Tentative Online Course Offerings and Schedule of Fees. Courses that will not meet the minimum required number of students may be dissolved.
- A passing WCE grade is required to register for TW/DW1. In the absence of this requirement, the student must fill out the waiver below should he/she wish to take TW/DW1: <u>http://graduateschool.ust.edu.ph/wp-content/uploads/2014/10/WAIVER-FOR-TW1\_DW1.pdf</u>
- Students with approved WCE deferment last 1st Term AY 2020-2021 may register for TW/DW2 upon completion of the waiver below: <u>http://graduateschool.ust.edu.ph/wp-content/uploads/2014/10/WAIVER-FOR-TW2\_DW2.pdf</u>
- Accomplished waivers must be submitted to research.gs@ust.edu.ph prior to assessment and payment of tuition fees.

## Step 2: Confirmation

Wait for an acknowledgement. Your submission will be acknowledged via email within 2 working days.

## Step 3: Advising (on going)

Program Leads shall review your information and approve your courses. This will take 2-3 working days upon receipt of your pre-enlistment form.

### Step 4: Encoding of Courses (on going)

Graduate School support staff shall encode approved courses for enrollment. An email notification will be sent to inform you that your courses have been encoded. Encoding will take 1 working day.

## Step 5: Assessment (Beginning January 11, 2021)

Assessed fees will be available for viewing in your My USTe student portal 1-2 working days after encoding. Please check pages 3-8 for instructions.

#### Note:

A student number is required to access My USTe student portal account. For NEW Students who have not received their student numbers, please contact graduate-school.admission@ust.edu.ph.

### Step 6: Payment (Beginning January 11,2021)

Refer to your My USTe student portal for payment instructions.

### Start of ONLINE Classes: January 21, 2021

Login to your UST Cloud Campus (ust.blackboard.com) using your UST GSuite Account to access your courses.

| Program (OLD/RETURNING Students)                                                | Google Form Link                    |
|---------------------------------------------------------------------------------|-------------------------------------|
| MS Biology/ MS Microbiology/ Biological<br>Education/ PhD Biology               | https://forms.gle/xhrJKD3uAPsbuX8b7 |
| MS Chemistry/ Chemistry Education/<br>PhD Chemistry                             | https://forms.gle/DH1mctqZjA1iDYnD7 |
| MS Pharmacy/ PhD Pharmacy                                                       | https://forms.gle/jchKME1g6q3nDehM9 |
| MS Medical Technology/PhD Medical<br>Technology                                 | https://forms.gle/pGPDLhULSkTNnNz59 |
| MS Human Resource Management/<br>PhD Human Resource Management                  | https://forms.gle/koHnaYLTQhS52Lqy5 |
| MBA/MBA Entrepreneurship/<br>PhD Commerce                                       | https://forms.gle/nH3FhLz92wMxZx8W8 |
| MS Architecture/<br>PhD in Built Environment Architecture                       | https://forms.gle/oHR1uvd2ZxcKEAT49 |
| MA Bioethics                                                                    | https://forms.gle/8opeBiYYft2Lo7oH8 |
| MA Theology/MA Theology-Social<br>Pastoral Communication/PhD Theology           | https://forms.gle/kVrX4MJqSGRvowKV8 |
| MA Literature/PhD Literature                                                    | https://forms.gle/hwdrSiCbbj53ZkMR7 |
| MA Philosophy/PhD Philosophy                                                    | https://forms.gle/edUr2GUmfU68nWTa6 |
| MA Political Science/<br>PhD Political Science                                  | https://forms.gle/VTG69vcdrzxwZttJ7 |
| MA Public Administration/<br>PhD Public Administration                          | https://forms.gle/zBJ18VnAZvCx32JJA |
| MA Clinical Psychology/MA Industrial<br>Psychology/PhD Clinical Psychology      | https://forms.gle/7AnmQkx3K5ZRR3o97 |
| MA Guidance and Counseling                                                      | https://forms.gle/upCVC8mVLf4wUpdWA |
| MA Economics/PhD Economics                                                      | https://forms.gle/tvUxj5GVSDRe1bqN9 |
| MA Development Studies/<br>PhD Development Studies                              | https://forms.gle/twKcFndtshEPjdza7 |
| MA English Language Studies/<br>PhD English Language Studies                    | https://forms.gle/etcvw51Drydsm3Xu8 |
| MA Communication/<br>MA Marketing Communication                                 | https://forms.gle/RGrRGzptnVLurXgW6 |
| MA History/PhD History                                                          | https://forms.gle/EzpdHoPeBFBNMc8h7 |
| MA Music/PhD Music                                                              | https://forms.gle/ThDhDqyDTm3s6Let9 |
| MA Fine Arts/<br>MA Cultural Heritage Studies                                   | https://forms.gle/Dk5wnyA8Rbiauvz69 |
| MS Occupational Therapy /<br>MS Physical Therapy                                | https://forms.gle/sPVnaCXtmZhZgZhW7 |
| MA Nursing/MA Hospital Administration                                           | https://forms.gle/oX5zTTQCcBkvwSH77 |
| MS Applied Physics major in Med Physics/<br>MS Food Science                     | https://forms.gle/cwjwowzmazzw7Fqa7 |
| MS Chemical Engineering/MS Electronics<br>Engineering/MS Management Engineering | https://forms.gle/4fiYetEvc21uSWSa8 |
| MA Education/PhD Education/Doctor of Education (EDD)                            | https://forms.gle/edpZthApdgsFKUeE6 |
| MA Library and Information Science/MA<br>Health Profession Education            | https://forms.gle/DtgT6sNzMuuU98VXA |
|                                                                                 | 1                                   |

| MA Creative Writing/MA Journalism | https://forms.gle/wnpS6hNeZVX6Tbv69 |
|-----------------------------------|-------------------------------------|
|                                   | -                                   |

|                             | Google Form Link                    |
|-----------------------------|-------------------------------------|
| NEW STUDENTS (All Programs) | https://forms.gle/T75hqkoMdmgkf9pF9 |

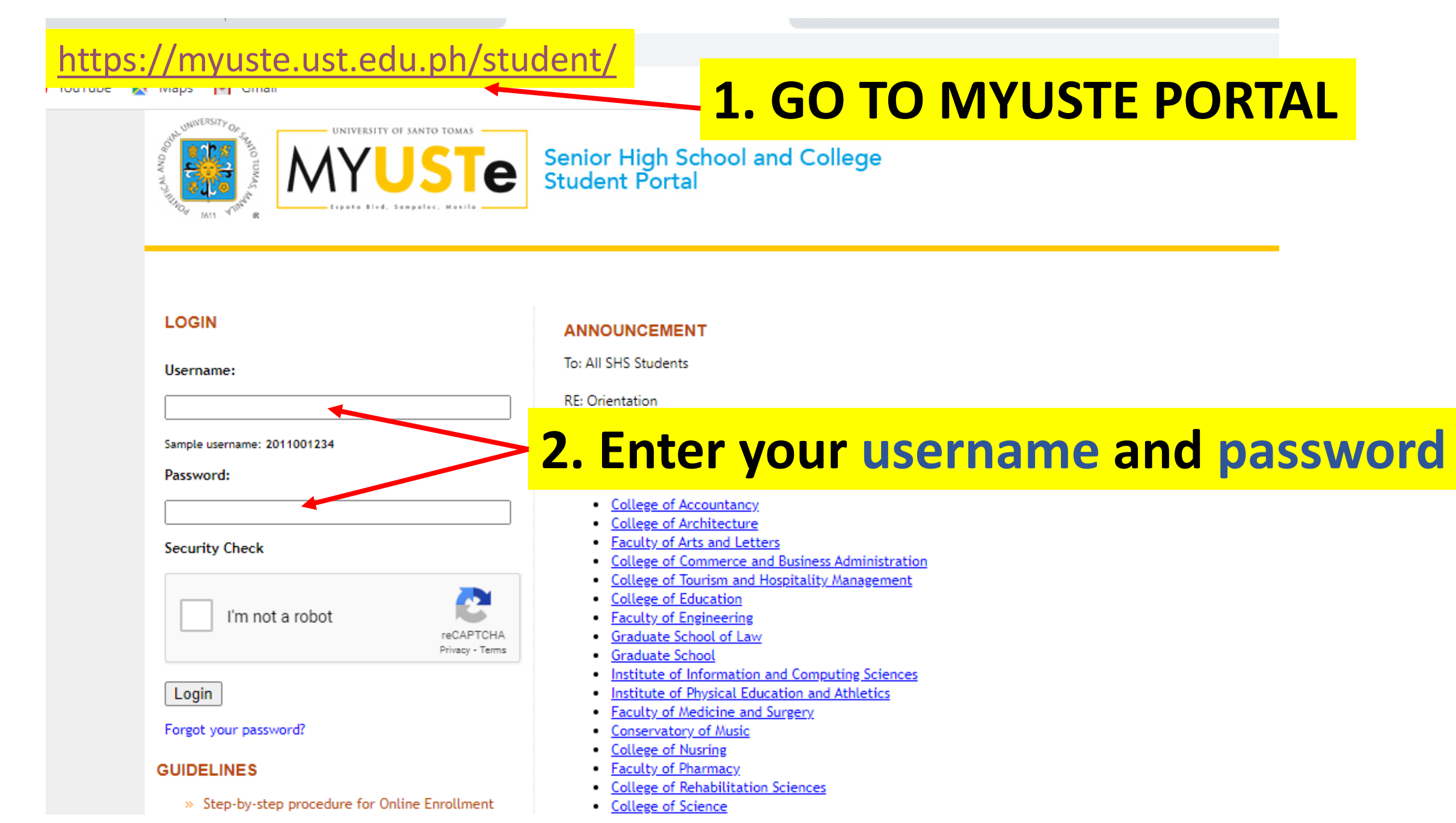

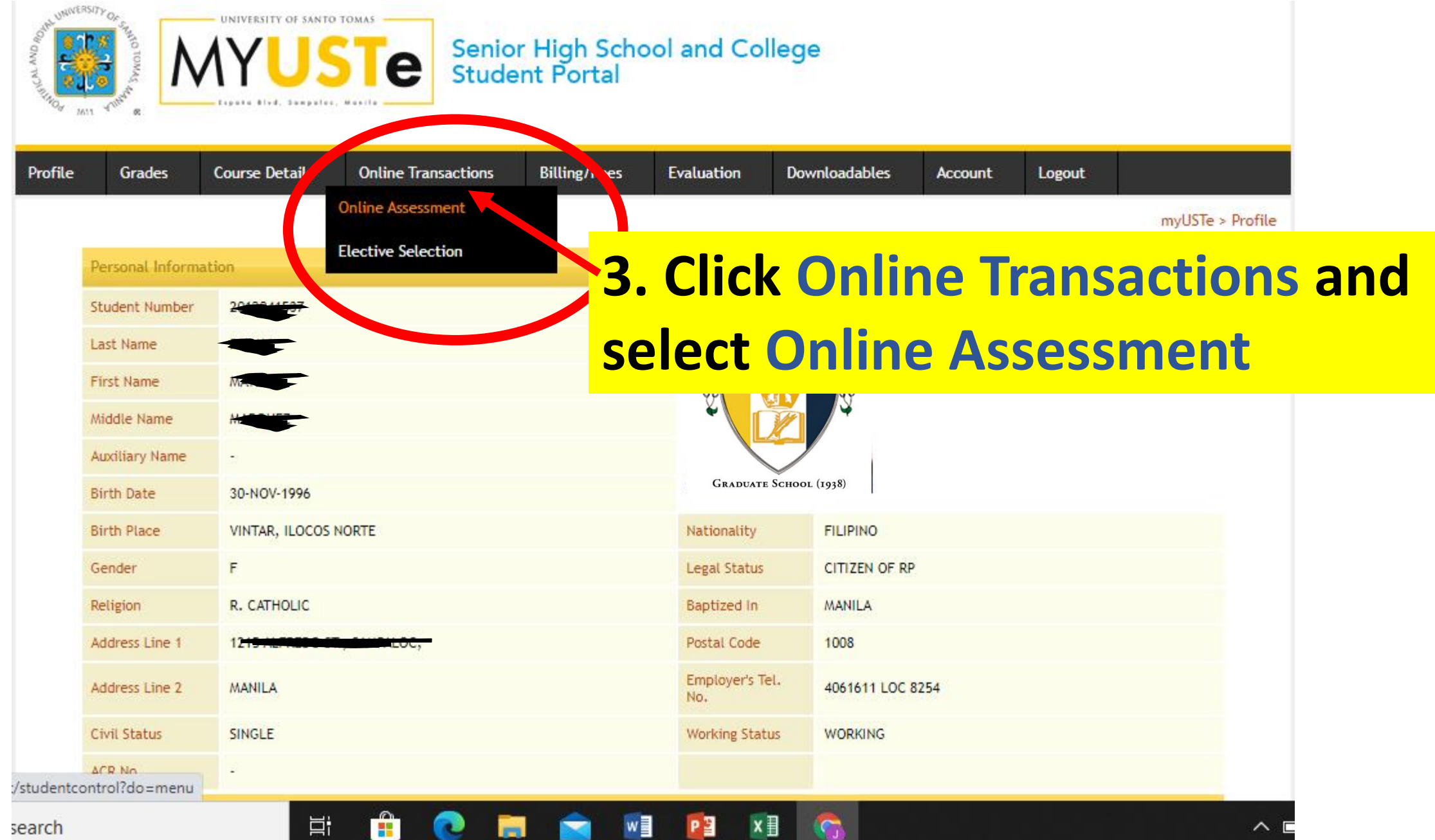

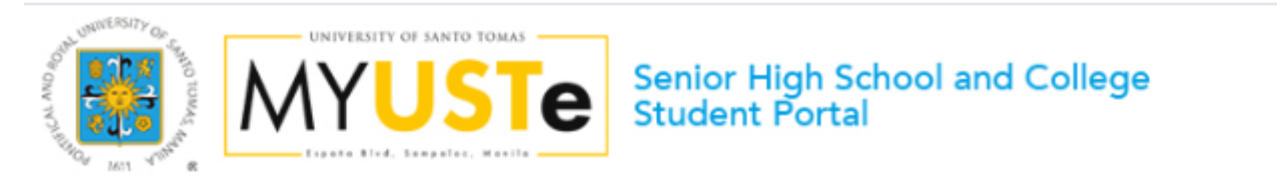

| step procedu<br>nrollment<br>Activation G<br>tly Asked Quk<br>Thru BPI | lure for<br>Guide | Velcome MA                                                                                       |                                                                                                    |                                                                                                    | <u>A.</u>                                                                                                    | myUS                                                                                                    | STe > Online A                                                                                                    | ssessment                                                                                                    |
|------------------------------------------------------------------------|-------------------|--------------------------------------------------------------------------------------------------|----------------------------------------------------------------------------------------------------|----------------------------------------------------------------------------------------------------|----------------------------------------------------------------------------------------------------|----------------------------------------------------------------------------------------------------|----------------------------------------------------------------------------------------------------|----------------------------------------------------------------------------------------------------|
| t Thru BPI                                                             | IT STRUCTS        |                                                                                                  |                                                                                                    |                                                                                                    |                                                                                                    |                                                                                                    |                                                                                                    |                                                                                                    |
| t Thru Metrol                                                          | bank              | itudent Number                                                                                   | 20. 7                                                                                                    |                                                                                                    |                                                                                                    |                                                                                                    |                                                                                                    |                                                                                                    |
| c mira metro                                                           | F                 | Program                                                                                          | MS HUMAN RESOURCE MAN                                                                                                    | AGEMENT                                                                                                    |                                                                                                    |                                                                                                    |                                                                                                    |                                                                                                    |
|                                                                        | 1                 | Ferm                                                                                             | First Term                                                                                                    |                                                                                                    |                                                                                                    |                                                                                                    |                                                                                                    |                                                                                                    |
|                                                                        | 1                 | Academic Year                                                                                    | 2020 - 2021                                                                                                    |                                                                                                    |                                                                                                    |                                                                                                    |                                                                                                    |                                                                                                    |
|                                                                        | (                 | Online Assessment Activ                                                                          | vity logs:                                                                                                    |                                                                                                    |                                                                                                    |                                                                                                    |                                                                                                    |                                                                                                    |
|                                                                        | F                 | ayment Term                                                                                      | Full Payment                                                                                                    |                                                                                                    |                                                                                                    |                                                                                                    |                                                                                                    |                                                                                                    |
|                                                                        | 1                 | Amount to pay                                                                                    | PHP 24,227.00                                                                                                    |                                                                                                    |                                                                                                    |                                                                                                    |                                                                                                    |                                                                                                    |
|                                                                        | 1                 | Assessment Date                                                                                  | 08/01/2020                                                                                                    |                                                                                                    |                                                                                                    |                                                                                                    |                                                                                                    |                                                                                                    |
|                                                                        | 9                 | itatus                                                                                           | Awaiting payment / Proce                                                                                                    | essing payment                                                                                                    |                                                                                                    |                                                                                                    |                                                                                                    |                                                                                                    |
|                                                                        |                   | ء<br>ب<br>ب<br>ب<br>ب<br>ب<br>ب<br>ب<br>ب<br>ب<br>ب<br>ب<br>ب<br>ب<br>ب<br>ب<br>ب<br>ب<br>ب<br>ب | Program<br>Term<br>Academic Year<br>Online Assessment Activ<br>Payment Term<br>Amount to pay<br>Assessment Date<br>Status<br>Click here to change Activ | Program    MS HUMAIN RESOURCE Man      Term    First Term      Academic Year    2020 - 2021      Online Assessment Activity logs:      Payment Term    Full Payment      Amount to pay    PHP 24,227.00      Assessment Date    08/01/2020      Status    Awaiting payment / Proce      Click here to change Academic Year and Term for | Program    MS HUMAN RESOURCE MANAGEMENT      Term    First Term      Academic Year    2020 - 2021      Online Assessment Activity logs:      Payment Term    Full Payment      Amount to pay    PHP 24,227.00      Assessment Date    08/01/2020      Status    Awaiting payment / Processing payment      Click here to change Academic Year and Term for Online Assessment | Program    MS HUMAN RESOURCE MANAGEMENT      Term    First Term      Academic Year    2020 - 2021      Online Assessment Activity logs:    Payment Term      Payment Term    Full Payment      Amount to pay    PHP 24,227.00      Assessment Date    08/01/2020      Status    Awaiting payment / Processing payment | Program    MS HUMAN RESOURCE MANAGEMENT      Term    First Term      Academic Year    2020 - 2021      Online Assessment Activity logs:      Payment Term    Full Payment      Amount to pay    PHP 24,227.00      Assessment Date    08/01/2020      Status    Awaiting payment / Processing payment | Program    MS HUMAN RESOURCE MANAGEMENT      Term    First Term      Academic Year    2020 - 2021      Online Assessment Activity logs:    Payment Term    Full Payment      Payment Term    Full Payment    OB // 2020      Assessment Date    08/01/2020    Status    Awaiting payment / Processing payment |

You can now start your online assessment by simply clicking the link below

Start Enrolment by viewing dvised courses

**4. Click START ENROLMENT** 

| WINNERSITY OF CARDINAL OF CONTRACTOR OF CONTRACTOR OF CONT | USTE Senior<br>Stude                                    | r High Scho<br>nt Portal | ol and Col     | lege          |                   |                    |      |
|----------------------------------------------------------------------------------------------------|---------------------------------------------------------|--------------------------|----------------|---------------|-------------------|--------------------|------|
| Profile Grades Course D                                                                                                    | etails Online Transactions                              | Billing/Fees             | Evaluation     | Downloadables | Account           | Logout             |      |
| ADVISING [STE<br>List of courses advised by the                                                                                                    | P 1/3]<br>e Office of the Dean                          |                          |                | myUS          | Te > Online Asse  | essment > Advising |      |
| Student Name<br>Student Number<br>Program<br>Term<br>Academic Year                                                                                                    | MARKAN RESOURCE MANAGEMENT<br>First Term<br>2020 - 2021 |                          |                |               |                   |                    |      |
| LIST OF COURSES / S                                                                                                    | UBJECTS                                                 |                          | Course Colored | 1-            |                   |                    |      |
| ST. THOMAS AND CRITICAL                                                                                                    | W 06:00pm - 09:00pm Rm.                                 |                          | Course Schedu  | le            |                   |                    |      |
| QUANTITATIVE BUSINESS                                                                                                    | S 11:00am - 02:00pm Rm.                                 |                          |                |               |                   |                    |      |
| Next Step Assessment                                                                                                    | <mark></mark>                                           | <mark>Click</mark>       | Nex            | t Ste         | <mark>p As</mark> | sessr              | nent |

| SESSMENT                                   | [STEP 2/3]                   |                     |                             |                  |
|--------------------------------------------|------------------------------|---------------------|-----------------------------|------------------|
| udent Name                                 |                              |                     |                             |                  |
| Jdent Number                               |                              |                     |                             |                  |
| ogram                                      | NS HUMAN RESOURCE MANAGEMENT |                     |                             |                  |
| m                                          | First Term                   |                     |                             |                  |
| ademic Year                                | 2020 - 2021                  |                     |                             |                  |
|                                            |                              |                     |                             |                  |
| reak down of Fees (Click the               | + sign to expand)            | Click               | k here for printer friendly | <u>y version</u> |
| DTHER CHARGES                              | lick the + sign to y         | view breakdown of   | fees PHF                    | P 766.00         |
| COMPUTER                                   |                              | 7                   | 66.00                       |                  |
| DTHER FEES                                 |                              |                     | PHP 6                       | 6,310.00         |
| TUITION                                    |                              |                     | PHP 13                      | 3,086.00         |
| wsc                                        |                              |                     | PHP 4                       | 4,066.00         |
| ull Payment:                               | PHP 24,228.00                | Total Fee Assessed: | PHP 24                      | 4,228.00         |
|                                            |                              | Amount to pay:      | PHP 24                      | 4,227.00         |
| ld Account:                                | -PHP 1.00                    |                     |                             |                  |
|                                            |                              |                     |                             |                  |
| Payment via BPI                            |                              |                     |                             |                  |
|                                            |                              |                     |                             |                  |
| Payment via Metrobank                      |                              |                     |                             |                  |
| Payment we Metrobank<br>syment Information | <b>5. Select a</b>           | bank and click      | Payme                       | ent Info         |

GUIDELINES

- » Step-by-step procedure for Online Enrollment
- » Account Activation Guide
- » Frequently Asked Questions
- » Payment Thru BPI
- » Payment Thru Metrobank

#### Payment via BPI [STEP 3/3]

Payment Terms: FULL PAYMENT You selected to pay PHP 24,227.00

#### Click here to pay via Metrobank

- DEPOSITORS of BPI or BPI Family Savings Bank ATM, Phonebanking or Internet: Note: Mobile banking not included.
  - a. ATM & Phonebanking prior enrollment of UST as a merchant is necessary.
    - Enroll UST as a merchant: BPI depositors may go to any BPI branch;
      BPI Family Savings Bank depositors may go to any BPIFAM branch.
    - Enroll your 10-digit Student Number as the "Reference Number"
    - Upon enrollment, you may start paying the next day
    - ATM Banking any BPI ATM nationwide
    - Phonebanking Call 89-100

#### b. Internet Banking -

- Go to <u>http://www.bpiexpressonline.com</u>
- Personal login
- · Go to "Bills payment"
- · Go to "Enroll all other bills" (If UST is not yet enrolled)
- Go to Bill Information Drill down and click "USTSCH"
- Enter 10-digit Student No. under "Reference No."
- · Upon enrollment, you can start paying immediately

#### 2. NON-BPI Depositors - Over-the-counter payment

- a. Go to any BPI branch nationwide.
- b. Fill-out Deposit/Payment Form
  - Merchant's Name University of Santo Tomas (USTSCH)
  - Reference No. 10-digit Student Number
  - Planholder's Name
  - Mode of Payment
  - Amount of Payment
- Php xxxxx

Student Name

Cash/Check

- c. Present payment slip to BPI teller together with cash/check
- d. Get validated copy and verify accurate of information entered therein.

## FOR A VALID ONLINE ENROLLMENT A AYMENT SHOULD NOT BE LESS THAN THE "AMOUNT DUE" AND SHOULD BE MADE WITHIN THE SAME DAY OR THE NEXT BANKING DAY, PAYMENTS OF LESS THAN THE "AMOUNT DUE" WILL

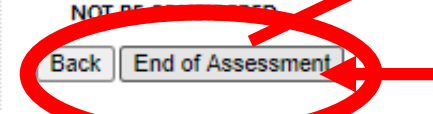

# **6. Click END OF ASSESSMENT**

#### myUSTe > Online Assessment > Payment via BPI

#### demo.ust.edu.ph says

Enrollment is completed upon payment.

Two (2) banking days after payment, you will receive an email confirming that you are officially enrolled. If no email is received, you may send email to the UST Treasury Department through treasury\_inquiry@ust.edu.ph for verification.

ок

## Pop-up message after clicking End of Assessment